### ■グランピング施設&温泉旅館ご優待券の受け取り

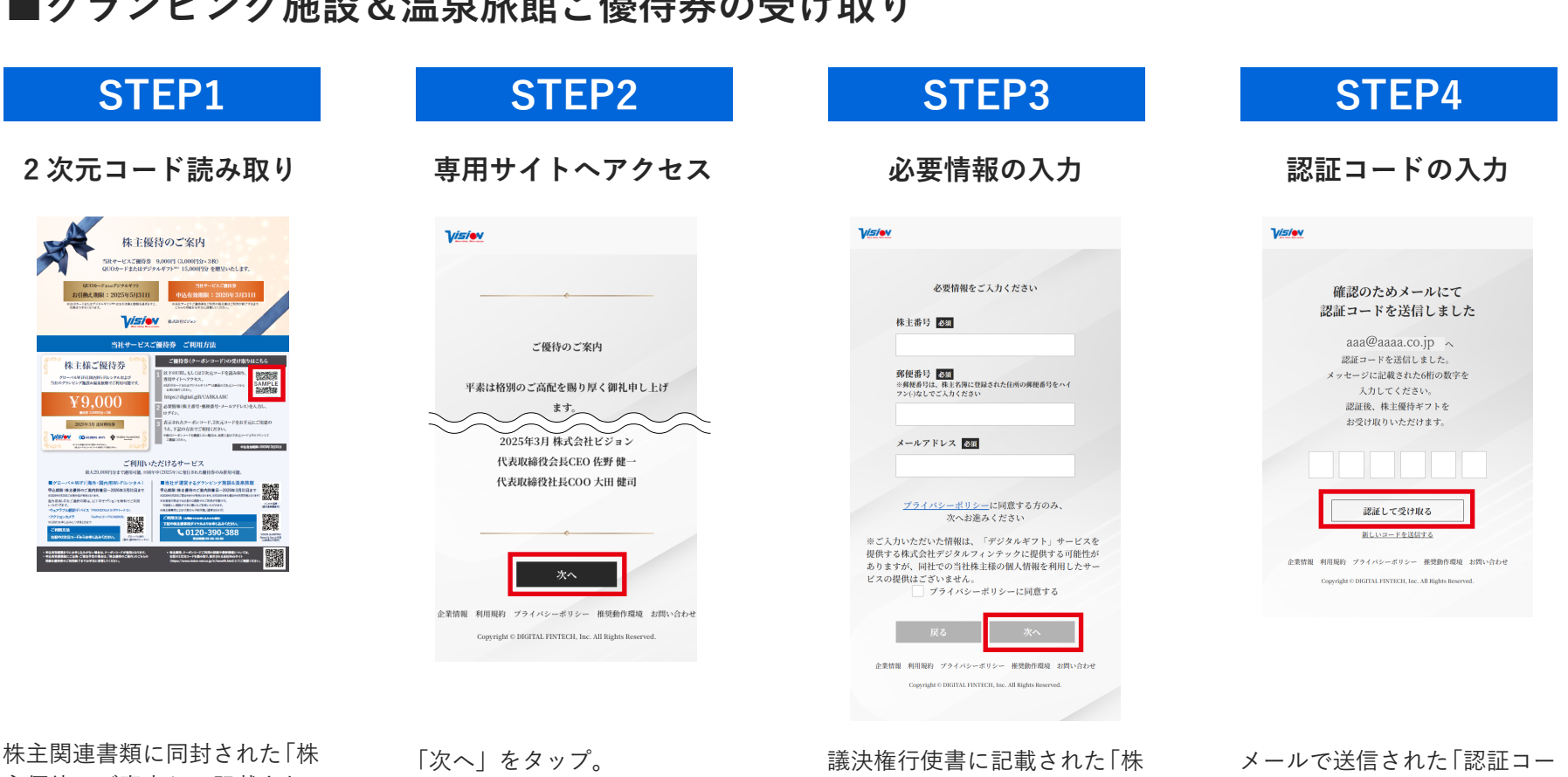

主優待のご案内」に記載され た2次元コードを読み取るか、 URL にアクセス。

STEP5

アンケート

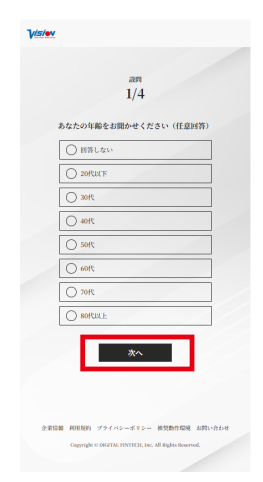

アンケート項目に回答し、「次 へ」をタップ。 ※デジタルギフトを受け取ら れている場合はスキップされ ます。

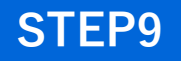

受け取り確認

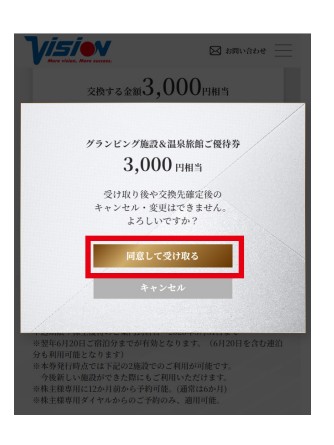

| STEP6    |  |
|----------|--|
| 株主優待受け取り |  |

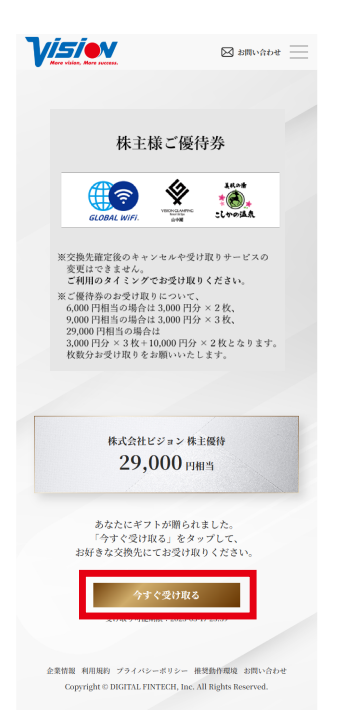

金額を確認し「今すぐ受け取 る|をタップ。 ※保有株式数により贈呈金額 が異なります。

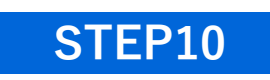

#### コード受け取り完了

Visiev ▶ お問い合わせ \_\_\_\_\_

受け取り完了

必ずコードを控えるか、 入力をすませてください

KANG KANG KANG KANG KANG KANG KANG

グランピング施設&温泉旅館ご優待券

3,000 円相当

交换予定日:即日

VISION\_GLAMPING\_3000\_QR\_012 コードをコピーする め コード利用期限: 2026-03-31まで

使用済みにする

# **STEP7**

#### 株主優待受け取り

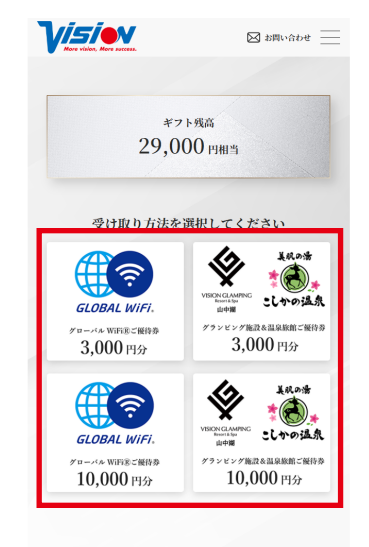

企業情報 利用規約 プライバシーボリシー 推奨動作環境 お問い合わせ Copyright © DIGITAL FINTECH, Inc. All Rights Reserved.

受け取るサービスと金額を確 認し「タップ」。 ※『3,000 円』『10,000 円』単 位での受け取りとなります。 おつりは出ません。

## STEP11

#### お電話で宿泊予約

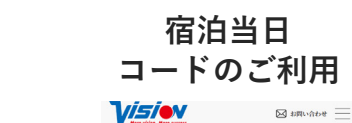

主番号」と「郵便番号」と「メー ルアドレス」を入力し、必要 事項にチェックをして「次へ」 をタップ。

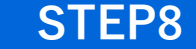

ド」を入力し、「認証して受け

取る」をタップ。

### サービス概要確認

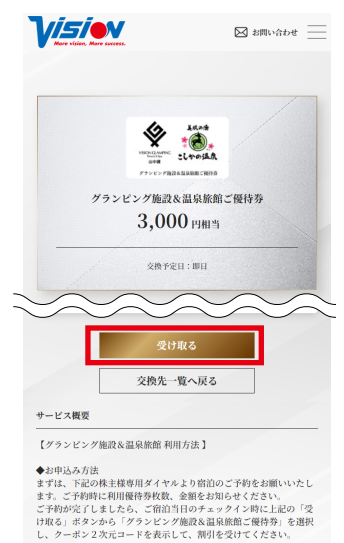

◆お申込み方法 まずは、下記の株主戦専用ダイヤルより部泊のご子約をお願いいたし ます、ご子物が応了しましたら、ご前位用日のチェックイン即に上述の「受 打象ら」ボジンから「グラビンジの成長温泉単鉱工賃券内を連択 し、ターボン2次にコードを表示して、潮引を受けてください。 年代担抗会にすった、ボタンがご利用いただけない利用いただけない利用しただけであった。 ここの由まま知道のメイルになったがから、また、ここが大くださいませ、 っておかったまれのメインを知られ、ここが大くださいませ、

受け取り前にサービス概要を 確認後、「受け取る」をタップ。

**STEP12** 

受け取り後に、キャンセル・ 変更はできません。内容を確 認し、「同意して受け取る」を タップ。

受け取り完了画面が表示され たことを確認し、株主様専用 ダイヤルにお電話にて宿泊の ご予約をお願いします。

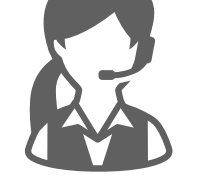

ご利用日時と、ご利用金額を お伝えください。

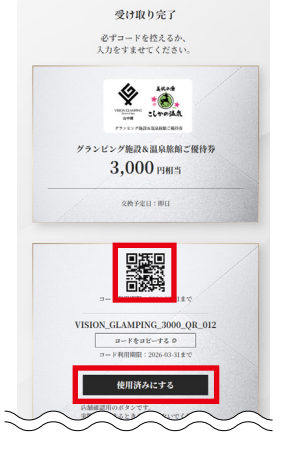

宿泊当日フロントにて、2次 元コードの表示された画面を ご提示ください。 ※「使用済みにする」 ボタンが ご利用いただけない場合は、 本サービスをご利用いただく ことができません。ご了承く ださいませ。